# B3217P16 Release Notes

Zhejiang Uniview Technologies Co., Ltd.

# B3217P16 Release Notes

Keywords: Version information, usage notes, precautions.

**Abstract:** This document provides information about the B3217P16 board software, including version information, usage notes, precautions, and features.

#### Acronym

| Acronym | Full Name              |
|---------|------------------------|
| NVR     | Network Video Recorder |

## Contents

| 1 Version Information3                    |
|-------------------------------------------|
| 1.1 Version Number ······3                |
| 1.2 Applied Product Models ······3        |
| 1.3 Release History                       |
| 2 Usage Notes ······3                     |
| 3 Software Features                       |
| 4 Version Change Description              |
| 4.1 Feature Change Description4           |
| 4.2 Operation Change Description5         |
| 4.3 Solved Issues5                        |
| 5 Related Documents and Delivery Method5  |
| 6 Version Upgrade Guidance5               |
| 6.1 Precautions ······5                   |
| 6.2 Upgrade Procedure ······5             |
| 6.3 Upgrade Through the System Interface5 |
| 6.4 Upgrade Through the Web Interface6    |

## 1 Version Information

### 1.1 Version Number

B3217P16

## 1.2 Applied Product Models

#### Table 1 Applied Product Models

| Product Models | Description                         |
|----------------|-------------------------------------|
| NVR301-04E     | 1 slot, 4-ch, 1 U with front panel  |
| NVR301-08E     | 1 slot, 8-ch, 1 U with front panel  |
| NVR301-16E     | 1 slot, 16-ch, 1 U with front panel |

### 1.3 Release History

#### Table 2 Released Versions

| Version No. | Basic Version No. | Released On |
|-------------|-------------------|-------------|
| B3217P16    | B3201P16          | 2016-04-15  |
| B3201P16    | B3201P13          | 2016-01-29  |
| B3201P13    | B3201P06          | 2016-01-11  |
| B3201P06    | Initial release   | 2015-11-20  |

## 2 Usage Notes

None.

## 3 Software Features

#### Table 3 Software Features

| Service                  | Feature                                                           |
|--------------------------|-------------------------------------------------------------------|
| Audio and video decoding | H.264 video compression, 4K ultra HD, up to 16Mbps bit rate.      |
| Data storage             | Local storage of recordings in hard disk(s).                      |
| Web-based management     | Web-based user interface for device configuration and management. |

## 4 Version Change Description

## 4.1 Feature Change Description

#### Table 4 B3217P16 Feature Changes

| Item                       | Feature                                          | Description                                                                                                    |
|----------------------------|--------------------------------------------------|----------------------------------------------------------------------------------------------------|
| Newly<br>added<br>features | Cache post recording                             | Available for IP cameras installed with an SD card to reduce the risk of losing videos.                                                                                                    |
|                            |                                                  | NVR when the disconnected IP camera gets back online.                                                                                                    |
|                            | Disk group management                            | Allows disk management by group to ensure sufficient storage for important cameras.                                                                                                    |
|                            | Redundant storage configuration                  | Enables the configuration of redundant storage.                                                                                                    |
|                            | Improved colors for the user interface           | Uses Uniview standardized style to improve the user interface and enhance the identification of icons and symbols.                                                                                                    |
|                            | Web-based control of system interface            | Allows the user to change image resolution and preview sequence on<br>the system interface through the Web interface.                                                                                                    |
|                            | Alarm-triggered pop-up window                    | A window pops up on the system interface to alert the user when an alarm occurs.                                                                                                    |
|                            | ARP protection                                   | Obtains the MAC of its gateway at first startup and communicates with the gateway with this MAC ever since. The MAC can be edited as needed.                                                                                         |
|                            | Optimized system<br>interface for ease of<br>use | Improves window toolbar, shortcut menu, PTZ control, startup wizard, and the menu bar at the bottom of the screen for easier use.                                                                                                    |
|                            | Enhanced playback on the Web interface           | Allows smart playback and event-based playback on the Web interface.                                                                                                    |
|                            | PTZ control                                      | The system interface supports PTZ control using shortcut keys.                                                                                                    |
|                            |                                                  | Added the following for Uniview IP cameras:                                                                                                    |
|                            | Enhanced ability to<br>connect to IP cameras     | 1. White balance mode                                                                                                    |
|                            |                                                  | 3. Alarm indicating failed camera access attempts                                                                                                    |
| Improved<br>features       | Enhanced downlink<br>ONVIF                       | Allows the user to disable time synchronization with IP cameras. This feature prevents the problem that some third-party IP cameras cannot get online because they do not support time zone synchronization or time synchronization. |
|                            | Enhanced uplink<br>ONVIF                         | 1. Combines uplink ONVIF port with HTTP port to improve networking adaptability.                                                                                                    |
|                            |                                                  | <ol> <li>Reports more alarm types (disk offline, disk abnormal).</li> <li>Allows the obtainment and modification of the device name</li> </ol>                                                                                       |
|                            |                                                  | Allows the user to export logs as CVS files for easy search and                                                                                                    |
|                            | Log export                                       | management.                                                                                                    |
|                            | One plug-in for NVR and IPC                      | Allows the user to install the plug-in only once for accessing the NVR and IP cameras using a Web browser.                                                                                                    |
|                            | Plug&play                                        | Changes the default IP address to 192.168.1.30 while also supports 192.168.0.30 to adapt to default network environments of most routers and network switches and simplify configuration.                                            |

| Item                | Feature           | Description                                                          |
|---------------------|-------------------|----------------------------------------------------------------------|
|                     | Network security  | Improves protection against network attacks for better user privacy. |
|                     | User management   | Increases the number of concurrent remote users from 16 to 128.      |
|                     | Web-based upgrade | Filters file types for local upgrade through the Web interface.      |
|                     | Maintenance tool  | Allows the changing of user password through EZTools.                |
| Deleted<br>features | None              | None                                                                 |

### 4.2 Operation Change Description

None

### 4.3 Solved Issues

None

## 5 Related Documents and Delivery Method

Table 5 Related Document List

| Manual Name                         | Manual Version | Delivery             |
|-------------------------------------|----------------|----------------------|
| Network Video Recorders Quick Guide | V1.00          | Deliver with device. |

## 6 Version Upgrade Guidance

### 6.1 Precautions

- This software system includes a software program mirror (Program.bin). Before you start upgrade, please back up configuration data through the system or Web interface in case the upgrade fails.
- Maintain proper network connection and power supply during the upgrade.

### 6.2 Upgrade Procedure

The version can be upgraded through the system interface and the Web interface, both support cloud upgrade.

### 6.3 Upgrade Through the System Interface

The system interface provides two options for upgrading the system software: local upgrade using a USB drive and cloud upgrade.

#### 1. Local upgrade

Before you start, copy the correct upgrade file to the root directory of the USB drive.

- (1) Plug the USB drive into the USB interface on the NVR.
- (2) Log in to the system interface as "admin".
- (3) Click Maintain > Upgrade.
- (4) Click **Upgrade**, select the upgrade file from the drop-down list, and then click **Upgrade**. A prompt message appears.
- (5) Click **OK**.

Figure 1 Prompt Message

|   |                                                         | System | Message |
|---|---------------------------------------------------------|--------|---------|
| • | The device will restart after the upgrade.<br>Continue? |        |         |
|   |                                                         | OK     | Cancel  |

(6) The NVR will restart automatically when the upgrade is completed.

#### 2. Cloud upgrade

Before you start, check that the NVR is correctly connected to the public network.

- (1) Click **Maintain > Upgrade**, and then click **Check** to check for the latest version.
- (2) Click **Upgrade** after a newer version is detected.

### 6.4 Upgrade Through the Web Interface

Perform the following steps to upgrade through the Web interface:

- (1) Log in to the Web interface as "admin".
- (2) Click Settings > Maintenance > Maintenance.

#### Figure 1 System Maintenance

| นทิง            |   | 🖷 Live View 📰 Playback 🌞 Settings                                            |
|-----------------|---|------------------------------------------------------------------------------|
| Client          | * | Maintenance                                                                  |
| Device          | * | Restart Restart device                                                       |
| Camera          | ~ | Default Keep network user time and DST settings                              |
| Hard Disk       | * | Factory Default Default all settings                                         |
| Alarm           | ~ | Event Event on Francisculture file                                           |
| Alert           | 8 |                                                                              |
| Network         | * | Import Configuration                                                         |
| User            | ~ | Upgrade Upgrade Upgrade                                                      |
| Maintenance     | ~ | Cloud Upgrade Check                                                          |
| Log Query       |   | Diagnostic Info Export                                                       |
| S.M.A.R.T. Info |   | Client Log Open Folder                                                       |
| Online User     |   | Note: Do not disconnect power or perform any other operation during upgrade. |
| Network         |   |                                                                              |
| Camera          |   |                                                                              |
| Camera Info     |   |                                                                              |
| Recording       |   |                                                                              |
| Maintenance     |   |                                                                              |

- (3) Click **Browse** right to the **Upgrade** field, select the **Program.bin** file to upgrade, and then click **Upgrade**.
- (4) If the NVR is connected to the public network, you may also click **Check** to perform a cloud upgrade. If a newer version is detected, a prompt message will appear. Click **OK** to start upgrade.

#### Figure 2 Prompt Message

| Message fr | om webpage                                                                                 |
|------------|--------------------------------------------------------------------------------------------|
| ?          | Device upgrade takes about 2 minutes and will restart when the upgrade succeeds. Continue? |
|            | OK Cancel                                                                                  |

(5) The NVR will restart automatically when the upgrade is completed.

© Zhejiang Uniview Technologies Co., Ltd. All Rights Reserved.

No part of this manual may be reproduced or transmitted in any form or by any means without prior written consent of Zhejiang Uniview Technologies Co., Ltd.

The information in this manual is subject to change without notice.